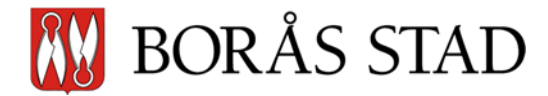

# IST Administration – manual för vårdnadshavare

### Var hittar jag IST Administration?

- 1. Via direktlänken boras.se.ist.com/guardian
- 2. På Borås Stads webbplats: boras.se. I menyn högst upp klickar du på ingången Utbildning & förskola, där hittar du en sida om IST Administration.
- 3. På respektive gymnasieskolas webbplats på boras.se. På skolans första sida finns en grå ruta med rubriken Självservice, där finns en länk till IST Administration.

### Hur loggar jag in?

Du som är vårdnadshavare loggar in med Bank-id.

## Vad kan jag göra i IST Administration när jag har loggat in?

När du har loggat in får du upp en vy där du ser namn på de ungdomar som du är vårdnadshavare för och som går på en kommunal gymnasieskola.

| ≡ 4 | Y Min familj             |
|-----|--------------------------|
|     | Sven Eriksonsgymnasiet C |
|     | Sofia                    |

#### Första gången du loggar in ska du klicka på ditt eget namn och fylla i

kontaktinformationen. Om du fyller i ditt mobilnummer får du automatiskt ett SMS när din ungdom får olovlig frånvaro.

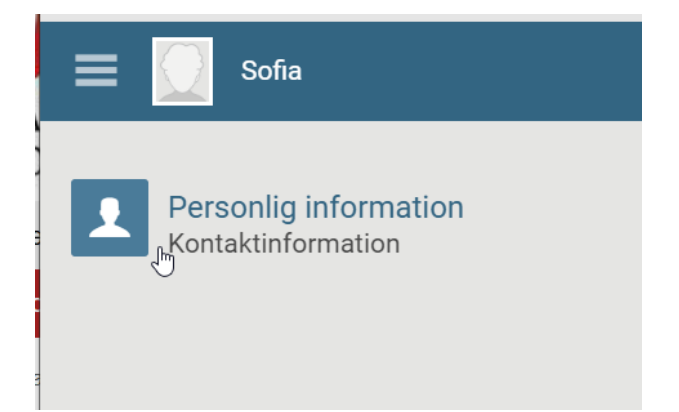

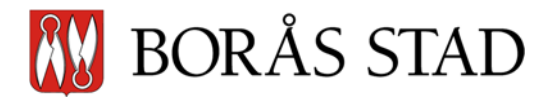

Om du klickar på din ungdoms namn kommer du till nedan vy. Där kan du se dagens aktiviteter (Kalender), anmäla frånvaro/se den samlade frånvaron (Frånvaro) samt se studieplan samt betyg (Kurser). Schemavisningen fungerar inte för vårdnadshavare.

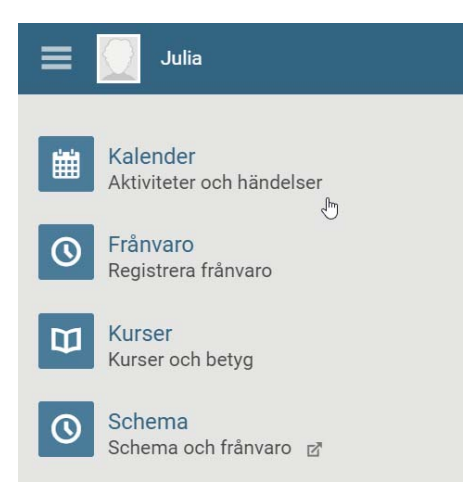

Om du i frånvaroläget vill se den samlade frånvaron klickar du på pilen uppe till höger.

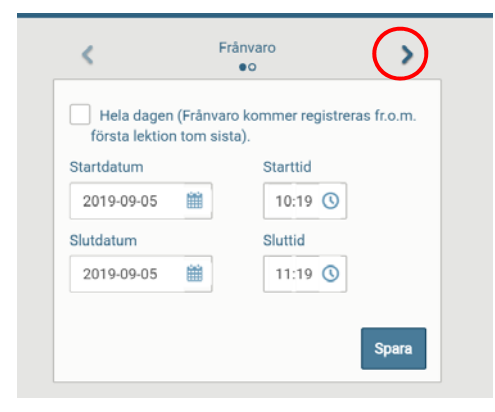

#### Då kommer du till följande vy:

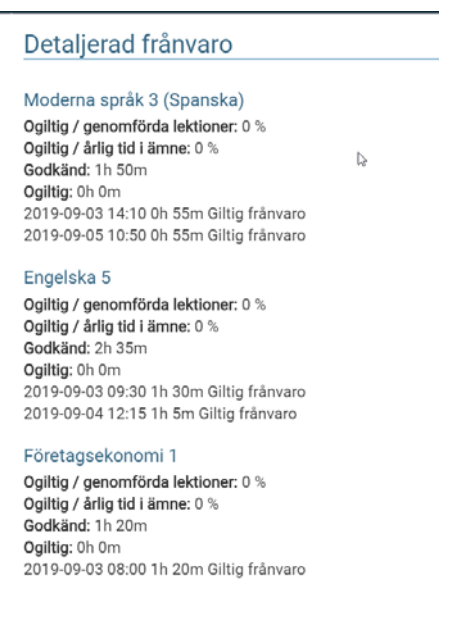

#### Gymnasie- och vuxenutbildningsförvaltningen

|              | · · · · · · · · · · · · · · · · · · · | · J·      |        |
|--------------|---------------------------------------|-----------|--------|
| POSTADRESS   | BESÖKSADFRESS                         | WEBBPLATS | E-POS  |
| 501 80 Borås | Olovsholmsgatan 32                    | boras.se  | utbild |